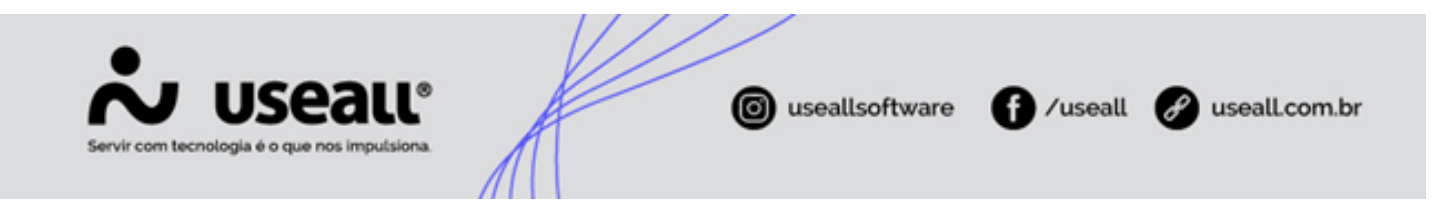

# Importação de XML CT-e

- Objetivo
- Configurações
- Processos

# Objetivo

O **Conhecimento de Transporte Eletrônico (CT-e)** é um documento crucial que formaliza a prestação de serviços de transporte. Sua validade jurídica é garantida pelo emitente e pela autorização de uso emitida pela **Secretaria da Fazenda (SEFAZ)**.

Acesso disponível em: Módulo Compras > Importar XML do CT-e

## Processos

Ao acessar esta funcionalidade serão exibidas duas abas, sendo elas Importados e Arquivados.

| useau Ma   |                                                                                                    |                                                            |                                                                                                    |                                                                                                    |                                     |                                                                                                    |                                                                                                    |     | = 😚 |
|------------|----------------------------------------------------------------------------------------------------|------------------------------------------------------------|----------------------------------------------------------------------------------------------------|----------------------------------------------------------------------------------------------------|-------------------------------------|----------------------------------------------------------------------------------------------------|----------------------------------------------------------------------------------------------------|-----|-----|
| Compre     | as Importar XI                                                                                                    | ML do C                                                    |                                                                                                    |                                                                                                    |                                     |                                                                                                    |                                                                                                    |     |     |
| Importados | Arquivados                                                                                                    |                                                            |                                                                                                    |                                                                                                    |                                     |                                                                                                    |                                                                                                    |     |     |
| ~ Q        | Filal Boot Subject                                                                                                    | ta te natitate indu i                                      | <ul> <li>Transportadora</li> </ul>                                                                                                    | ۵. ~                                                                                                    |                                     |                                                                                                    |                                                                                                    |     |     |
| Q Pesquit  | sar Importar I                                                                                                    | ançar CT Exportar I                                        | Mais opções 🗸                                                                                                    |                                                                                                    |                                     |                                                                                                    |                                                                                                    |     |     |
|            | Núm                                                                                                    | ero Data emissão                                           | Data importação                                                                                                    | Transportadora                                                                                                    | CNPJ transportadora                 | Destinatário (filial)                                                                                                    | Chave de ac                                                                                                    | 550 |     |
|            |                                                                                                    |                                                            |                                                                                                    |                                                                                                    |                                     |                                                                                                    |                                                                                                    |     |     |
|            |                                                                                                    |                                                            |                                                                                                    |                                                                                                    |                                     |                                                                                                    |                                                                                                    |     |     |
|            |                                                                                                    |                                                            |                                                                                                    |                                                                                                    |                                     |                                                                                                    |                                                                                                    |     |     |
|            |                                                                                                    |                                                            |                                                                                                    |                                                                                                    |                                     |                                                                                                    |                                                                                                    |     |     |
|            |                                                                                                    |                                                            |                                                                                                    |                                                                                                    |                                     |                                                                                                    |                                                                                                    |     |     |
|            |                                                                                                    |                                                            |                                                                                                    |                                                                                                    |                                     |                                                                                                    |                                                                                                    |     |     |
|            |                                                                                                    |                                                            |                                                                                                    |                                                                                                    |                                     |                                                                                                    |                                                                                                    |     |     |
|            |                                                                                                    |                                                            |                                                                                                    |                                                                                                    |                                     |                                                                                                    |                                                                                                    |     |     |
|            |                                                                                                    |                                                            |                                                                                                    |                                                                                                    |                                     |                                                                                                    |                                                                                                    |     |     |
|            |                                                                                                    |                                                            |                                                                                                    |                                                                                                    |                                     |                                                                                                    |                                                                                                    |     |     |
|            |                                                                                                    |                                                            |                                                                                                    |                                                                                                    |                                     |                                                                                                    |                                                                                                    |     |     |
|            |                                                                                                    |                                                            |                                                                                                    |                                                                                                    |                                     |                                                                                                    |                                                                                                    |     |     |
|            |                                                                                                    |                                                            |                                                                                                    |                                                                                                    |                                     |                                                                                                    |                                                                                                    |     |     |
|            |                                                                                                    |                                                            |                                                                                                    |                                                                                                    |                                     |                                                                                                    |                                                                                                    |     |     |
|            | Página 0 de 0                                                                                                    | $>$ $\gg$   $G$ Nenhum (                                   | registro para exibir   😁 💁                                                                                                    |                                                                                                    |                                     |                                                                                                    |                                                                                                    |     |     |
|            | Usealt M<br>Corportation<br>A Q<br>Q Program<br>C Program<br>C Pro | USERALL K2  Compute Same Same Same Same Same Same Same Sam | USCALL N2 Compare Sector XM. do C Sector XM. do C Sector XM. d | USGRALL M2<br>Deporter XML do C.<br>Paportados<br>Arquinados<br>Arquinados<br>Part<br>Terreportados<br>Minimos Date encodo<br>Deta importados<br>Deta importados<br>Otto importados<br>Otto importados | USEAL N2 Compar. Importa XXA. do C. | USCALL N2  Compare Servotar XM. do C.  Paportudo Antainados  Cura Regiona Servotar XM. do C.  Paportudo Antainados  Cura Regiona Servotar Servotar Managonadora  Neimes Ota encodo Ota importudo Tanaponadora  Neimes Ota encodo Ota importudo Tanaponadora | Uddaut k2<br>Compar, Pertot XM, do C.<br>Pertoda<br>Advandes<br>Advandes<br>Advandes<br>Minero Dete enisab<br>Dete importação<br>Minero Dete enisab<br>Dete importação<br>Dete importação<br>Dete impo |     |     |

Matriz Criciúma & (48) 3411-0600 Unidade Florianópolis

Unidade Caxias do Sul & (54) 99631-8810

| 2 Et 2 E (*)  |
|---------------|
| ne de kezo    |
| are de acesso |
| we de acesso  |
| ave de acesso |
| are de acesso |
| ave de acesso |
| ave de acesso |
|               |
|               |
|               |
|               |
|               |
|               |
|               |
|               |
|               |
|               |
|               |

### Aba - Importados

Nesta aba serão exibidos os filtros e botão pesquisar, botão Importar, botão Lançar CT, botão Exportar, *grid* de informações e o botão Mais opções.

#### Filtros e botão pesquisar

No filtro **Filial**, deve-se selecionar ao menos uma filial. No filtro **Transportadora**, é permitido selecionar apenas uma transportadora por vez, embora essa seleção não seja obrigatória.

Após a aplicação dos filtros, é necessário clicar no botão **Pesquisar** para que as informações sejam apresentadas na *grid*.

Matriz Criciúma & (48) 3411-0600 Unidade Florianópolis

Unidade Caxias do Sul & (54) 99631-8810

| Servir com tecnologia é o que nos impulsiona. |                              | useallsoftware      | f /useall       | useall.com.br |
|-----------------------------------------------|------------------------------|---------------------|-----------------|---------------|
|                                               | Q v)<br>Transportadora (D49) | transportados (Nia) | Chave de acesso | 2 2 * 0 0 6   |
|                                               |                              |                     |                 |               |

#### Importar

Para realizar a importação de arquivos XMLs, deve-se clicar no botão **Importar**, a tela para anexar e enviar os arquivos XML será exibida.

| Enviar anexos                                      |            | ×      |
|----------------------------------------------------|------------|--------|
| Tipo de entrada 🗌 🔍 🗸                              |            |        |
| Arraste seus arquivos<br>Ou clique para selecionar |            |        |
|                                                    | 🛱 Salvar 🗙 | Fechar |

Nesta tela pode-se anexar os arquivos localizando-os na pasta do computador e arrastando para a tela, ou clicando na tela, localizando a pasta e selecionando os arquivos.

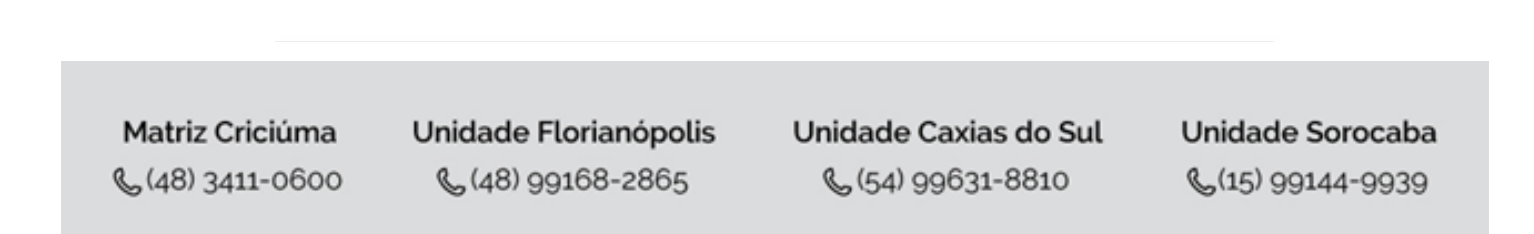

| Servir com tecnologia é o que nos impulsiona. | © use         | allsoftware 🕜 /          | useall 🔗 useal | l.com.br |
|-----------------------------------------------|---------------|--------------------------|----------------|----------|
| Enviar anexos                                 |               |                          | ×              |          |
| Tipo de entrada                               | Q ~           |                          |                |          |
|                                               |               | 0 B / 8 KB<br>0 B / 8 KB | ×              |          |
|                                               | Carregar mais |                          |                |          |
|                                               |               | 🖹 Salva                  | r 🗙 Fechar     |          |

Após os arquivos adicionados basta clicar no botão Salvar.

Se houver problemas no envio de algum arquivo, será exibida a palavra Erro. Ao clicá-la, serão apresentas as informações sobre o problema. Caso os arquivos sejam enviados sem erros, eles serão anexados e exibidos na *grid* de informações.

#### 🛕 Importante

Somente será permitido anexar arquivos que pertençam à filial logada.

#### Observação

CT-e Normal, CT-e Complementar e CT-e Substituto

Diferença entre os dois tipos:

- Tipo Normal: apresenta a tag <tpcTe> com valor igual a 0 (zero) juntamente com o grupo <InfCteNorm> no XML;
- Tipo Complementar: apresenta a tag <tpcte> com valor igual a 1 juntamente com o grupo <InfCteComp> no XML;
- **Tipo Substituto:** apresenta a tag <tpcte> com valor igual a 3 juntamente com o grupo <infCteSub> no XML.

O sistema M2 abrange a importação dos três tipos de importação.

#### Lançar CT

É possível lançar CT de duas formas: **Individual** ou em **Lote**.

Matriz Criciúma & (48) 3411-0600 Unidade Florianópolis & (48) 99168-2865 Unidade Caxias do Sul & (54) 99631-8810

| Servir com tecnologia é o que nos impulsiona.                                                                                                    | ( useallsoftware                                            | f /useall 🔗 useall.com.br |
|----------------------------------------------------------------------------------------------------|-------------------------------------------------------------|---------------------------|
| USEALL M2 Comprise Importar XXX.do C_ Comprise Artquivados Comprise Q Fala Fala Fala Fala Fala Fala Fala Fal                                                                                                    | Q *                                                         | a # 9 = 6                 |
| Nimero         Data emissão         Data importa           1         1398253         17/07/2024         25/09/2024                                                                                                    | lo Transportadora CNP) transportadora Destinatário (filial) | Chave de acesso           |
| \$           \$           \$           \$           \$           \$           \$           \$           \$           \$           \$           \$           \$           \$           \$           \$           \$           \$           \$           \$           \$           \$           \$           \$           \$           \$           \$           \$           \$           \$           \$           \$           \$           \$           \$           \$           \$           \$           \$           \$           \$           \$           \$           \$           \$           \$           \$           \$           \$           \$           \$           \$           \$           \$ |                                                             |                           |

- Individual: ao selecionar um registro e clicar no botão Lançar CT, a tela Importação de conhecimento de transporte será exibida para visualização e alteração dos dados correspondentes:
  - DACTE: nessa aba, será exibido o arquivo PDF do CT-e.

Matriz Criciúma & (48) 3411-0600 Unidade Florianópolis

Unidade Caxias do Sul & (54) 99631-8810

| Servir com tecnologia é o | gue nos impulsiona.         |
|---------------------------|-----------------------------|
|                           | <page-header></page-header> |

 Identificação: nesta aba, são exibidas as seguintes informações: Chave de acesso, Série, Número, Emissão, Entrada, dados da transportadora como CNPJ, Razão social, ERP, Endereço, dados do serviço como Cidade origem e Cidade destino.

Matriz Criciúma & (48) 3411-0600 Unidade Florianópolis & (48) 99168-2865 Unidade Caxias do Sul & (54) 99631-8810

| Servir com tecnologia é o que nos impulsio | useallsoftware f /usea                                   | all 🕜 useall.com.br |
|--------------------------------------------|----------------------------------------------------------|---------------------|
| Importação d                               | le conhecimento de transporte                            | - 🗆 ×               |
| DACTE                                      | ificação Detalhes Doctos origem Financeiro Contabilidade |                     |
| Chave de acesso                            |                                                          |                     |
| Série                                      | 5 Número 1398253                                         |                     |
| Emissão                                    | 17/07/2024 Entrada 25/09/2024                            |                     |
| Transportadora                             |                                                          |                     |
| CNPJ                                       | 863946370,8803-00                                        |                     |
| Razão social                               | RT-M_SIMENE TRANSPORTES (TEM                             |                     |
| ERP                                        | 1971.00. 2006.00. (1991) · ·                             |                     |
| Dados serviço                              | A La Talla Talla de Alaman Contas Bollas Landon -        |                     |
| Cidade origem                              | endone -                                                 |                     |
| Cidade destino                             | Note table                                               |                     |
|                                            |                                                          |                     |
|                                            |                                                          |                     |
|                                            |                                                          |                     |
|                                            |                                                          |                     |
|                                            |                                                          |                     |
|                                            |                                                          |                     |
|                                            |                                                          |                     |
|                                            |                                                          |                     |
| Validar                                    | ✓ Finalizar 🖨 Salvar                                     | × Cancelar          |

- Detalhes: nesta aba são exibidas as seguintes informações:
  - Conhecimento: deve-se relacionar o Tipo de entrada e o CFOP para o conhecimento;
  - ICMS: pode-se selecionar o CST referente ao ICMS do CT-e, os campos %ICMS, Valor ICMS e Valor ICMS ST serão preenchidos conforme o CT-e, ao selecionar o campo Creditar ICMS indica o valor do ICMS será creditado no valor do CT-e;
  - PIS/COFINS: pode-se selecionar o CST referente ao PIS/COFINS do CT-e, no campo %PIS e %COFINS é necessário informar a porcentagem do valor em cima do valor do CT-e, ao selecionar o campo Creditar PIS/COFINS indica o valor do ICMS será creditado no valor do CT-e.

Matriz Criciúma & (48) 3411-0600 Unidade Florianópolis & (48) 99168-2865 Unidade Caxias do Sul & (54) 99631-8810

| DACTE Identificação Detalhes Doctos origem Financeiro Contabilidade     Conhecimento     Tipo de entrada   CFOP   Valor total serviço 0,01     Valor total serviço   0,01     ICMS   CST   % ICMS   7,00 Base de cálculo 0,01   Valor ICMS   0,00   Valor ICMS   CST   0,00   Valor ICMS   0,00   Valor ICMS   0,00   % ICMS   0,00   Valor ICMS   0,00   Valor ICMS   0,00   Valor ICMS   0,00   % IPIS   0,00   8ase de cálculo   0,00   Valor IPIS   0,00   Valor IPIS   0,00   Valor IPIS   0,00   Valor IPIS   0,00   Valor IPIS/COFINS                                                                                                    |
|----------------------------------------------------------------------------------------------------|
| Conhecimento            Tipo de entrada            CFOP            Valor total serviço         0,01           KCMS         7,00         Base de cálculo         0,01           % ICMS         7,00         Base de cálculo         0,01           Valor TCMS         0,00         Valor ICMS ST         0,00           PIS/COFINS              % PIS         0,00         % COFINS         0,00           Valor PIS         0,00         % Base de cálculo         0,00           Valor PIS         0,00         % COFINS         0,00                                                                                                    |
| Tipo de entrada       Q ~         CFOP       Q ~         Valor total serviço       0,01         ICMS         CST       Q ~         % ICMS       7,00       Base de cálculo       0,01         Valor ICMS       0,00       Valor ICMS ST       0,00         Valor ICMS       Q ~       Q ~         % ICMS       7,00       Base de cálculo       0,01         Valor ICMS       0,00       Valor ICMS ST       0,00         © Creditar ICMS       Q ~       Q ~         % PIS       0,00       % COFINS       0,00         % PIS       0,00       % COFINS       0,00         % PIS       0,00       Base de cálculo       0,00         % PIS       0,00       Base de cálculo       0,00         Valor PIS       0,00       Valor COFINS       0,00         Valor PIS       0,00       Valor COFINS       0,00                                                                                                    |
| CFOP       0,01         Valor total serviço       0,01         KCMS       0         % ICMS       7,00       Base de cálculo       0,01         % ICMS       0,00       Valor ICMS ST       0,00         Valor ICMS       0,00       Valor ICMS ST       0,00         © Creditar ICMS       0       0       0         PIS/COFINS       0,00       % COFINS       0,00         % PIS       0,00       % COFINS       0,00         Base de cálculo       0,00       Base de cálculo       0,00         Valor PIS       0,00       Valor COFINS       0,00         Valor PIS       0,00       Valor COFINS       0,00                                                                                                    |
| Valor total serviço       0,01         ICMS       CST         % ICMS       7,00       Base de cálculo       0,01         % ICMS       0,00       Valor ICMS ST       0,00         Valor ICMS       0,00       Valor ICMS ST       0,00         Ø Creditar ICMS       Ø       Ø       Ø         PIS/COFINS       0,00       % COFINS       Ø       Ø         % PIS       0,00       % COFINS       Ø,00       Ø       ♥         % PIS       0,00       % COFINS       Ø,00       Ø       ♥       ♥       Ø       Ø       ♥       Ø       Ø       ♥       ♥       Ø       Ø       Ø       ♥       ♥       Ø       Ø       ♥       ♥       Ø       Ø       Ø       ♥       ♥       Ø       Ø       Ø       ♥       ♥       Ø       Ø       Ø       Ø       Ø       Ø       Ø       ♥       ♥       Ø       Ø       Ø       Ø       Ø       Ø       Ø       Ø       Ø       Ø       Ø       Ø       Ø       Ø       Ø       Ø       Ø       Ø       Ø       Ø       Ø       Ø       Ø       Ø       Ø       Ø       Ø                                                                                                    |
| ICMS       CST       Q<         % ICMS       7,00       Base de cálculo       0,01         % ICMS       0,00       Valor ICMS ST       0,00         Valor ICMS       0,00       Valor ICMS ST       0,00         © Creditar ICMS       C       0       0         PIS/COFINS       Q<       Q<       Q<         % PIS       0,00       % COFINS       0,00         Base de cálculo       0,00       Base de cálculo       0,00         Valor PIS       0,00       Valor COFINS       0,00         Creditar PIS/COFINS       Image: Coefine Coefine |
| CST       Q       Q         % ICMS       7,00       Base de cálculo       0,01         Valor ICMS       0,00       Valor ICMS ST       0,00         © Creditar ICMS       CST       0,00       Q<                                                                                                    |
| % ICMS 7,00 Base de cálculo 0,01<br>Valor ICMS 0,00 Valor ICMS ST 0,00<br>☑ Creditar ICMS<br>PIS/COFINS<br>CST 0,00 % COFINS 0,00<br>Base de cálculo 0,00 Base de cálculo 0,00<br>Valor PIS 0,00 Valor COFINS 0,00<br>Ualor PIS 0,00 Valor COFINS 0,00                                                                                                    |
| Valor ICMS     0,00       Valor ICMS ST     0,00       Creditar ICMS     CST       CST     0,00       % PIS     0,00       Base de cálculo     0,00       Base de cálculo     0,00       Valor PIS     0,00       Valor COFINS     0,00                                                                                                    |
| PIS/COFINS  CST CST 0,00 % COFINS 0,00 Base de cálculo 0,00 Base de cálculo 0,00 Valor PIS 0,00 Valor COFINS 0,00 Creditar PIS/COFINS                                                                                                    |
| CST       Q         % PIS       0,00         Base de cálculo       0,00         Valor PIS       0,00         Valor PIS       0,00         Creditar PIS/COFINS       0,00                                                                                                    |
| % PIS     0,00     % COFINS     0,00       Base de cálculo     0,00     Base de cálculo     0,00       Valor PIS     0,00     Valor COFINS     0,00                                                                                                    |
| Base de cálculo     0,00     Base de cálculo     0,00       Valor PIS     0,00     Valor COFINS     0,00                                                                                                    |
| Valor PIS 0,00 Valor COFINS 0,00                                                                                                    |
| Creditar PIS/COFINS                                                                                                    |
|                                                                                                    |
|                                                                                                    |
|                                                                                                    |
|                                                                                                    |
|                                                                                                    |
|                                                                                                    |

• Doctos origem: é possível vincular documentos de origem de duas formas:

Matriz Criciúma & (48) 3411-0600 Unidade Florianópolis & (48) 99168-2865 Unidade Caxias do Sul & (54) 99631-8810

| Servir com tecnologia é o qu | eall®<br>e nos impulsiona.                                                       |                                                                                       | log useallsoftw      | are <b>f</b>                  | /useall    | Ø us     | eall.com.br |
|------------------------------|----------------------------------------------------------------------------------|---------------------------------------------------------------------------------------|----------------------|-------------------------------|------------|----------|-------------|
|                              | Importação de conhei<br>DACTE Identificação<br>Vincular documento<br>Tipo<br>Nfe | cimento de transporte<br>Detalhes Doctos origem Fina<br>Vincular manual<br>Chave NF-e | nceiro Contabilidade |                               |            |          |             |
|                              | Validar                                                                          |                                                                                       |                      | <ul> <li>Finalizar</li> </ul> | 🛱 Salvar 🗙 | Cancelar |             |

 Vincular documento: nesta tela é possível filtrar as notas fiscais e vinculá-la ao CT-e. Após informar os filtros necessários e selecionar as notas basta clicar no botão Vincular para adicionar na grid de documentos vinculados;

Matriz Criciúma & (48) 3411-0600 Unidade Florianópolis

Unidade Caxias do Sul & (54) 99631-8810

| Servir com tecnologia é o que nos | aue<br>s imputsiona            | A              | ľ                                                                  | useallsoftware | f) /use    | all 🅜 u      | iseall.com.br |
|-----------------------------------|--------------------------------|----------------|--------------------------------------------------------------------|----------------|------------|--------------|---------------|
|                                   | Vincular notas fi              | scais          |                                                                    |                |            | - :: >       | <             |
|                                   | Notas                          |                |                                                                    |                |            | 0            |               |
|                                   | Cliente / Fornecedo<br>Período | Este mês       | ✓ 01/02/2024<br>01/02/2024<br>000000000000000000000000000000000000 | 29/02/2024     |            | Q v          |               |
|                                   | Tipo<br>Número N               | Nota fiscal de | entrada 🗸                                                          | Série          | 0 -        |              |               |
|                                   | Q Pesquisar                    |                |                                                                    |                | ~          |              |               |
|                                   | Número N                       | Série          | Emitente/Destinatário                                              | Transportadora | Entrada    | Valor        |               |
|                                   |                                |                | Nº de registros: 0                                                 |                |            | 0,00         |               |
|                                   |                                |                |                                                                    |                |            |              |               |
|                                   |                                |                |                                                                    |                |            |              |               |
|                                   |                                |                |                                                                    |                |            |              |               |
|                                   |                                |                |                                                                    |                |            |              |               |
|                                   |                                |                |                                                                    |                |            |              |               |
|                                   |                                |                |                                                                    |                | ✓ Víncular | r 🗙 Cancelar |               |

• Vincular manual: ao selecionar esta opção será necessário informar a chave de acesso, e após basta clicar no botão Salvar para adicionar na grid de documentos vinculados.

| Vincular docu | mento |          | - 13 ×     |
|---------------|-------|----------|------------|
| Chave NF-e    |       |          |            |
|               |       | 🖹 Salvar | × Cancelar |

Financeiro: nesta aba é necessário informar o Tipo de contas a pagar, Natureza financeira, Espécie, Portador,
 Forma de pagamento e Cond. de pagamento, após estes campos preenchidos basta clicar no botão Gerar
 parcelas para adicionar as informações na *grid*.

Matriz Criciúma & (48) 3411-0600 Unidade Florianópolis

Unidade Caxias do Sul & (54) 99631-8810

| Imp  | ortação de co       | nhecim       | ento de transporte  |            |            |     |     | - 0           | × |
|------|---------------------|--------------|---------------------|------------|------------|-----|-----|---------------|---|
| DA   | CTE Identificaçã    | o Deta       | alhes Doctos origem | Financeiro | Contabilid | ade |     |               |   |
| Tipo | de contas a pagar   | Títulos I    | NF de entrada (1)   |            |            |     |     | Q             | ~ |
| Ν    | latureza financeira | in states of | Company and         |            |            |     |     | Q             | ~ |
|      | Espécie             | DM           |                     |            |            |     |     | Q             | ~ |
| Ear  | Portador            | CARTEI       | RA (1)              |            |            |     |     | Q<br>0        | × |
| Co   | nd, de pagamento    | BOLETC       | )                   |            |            |     | 0 ~ | Corar parcela |   |
|      | nar az pagannento   | TV (3)       |                     |            |            |     | ~   | Geral parcela | 5 |
|      | Par                 | rcela        | Vencimento          |            |            |     |     | Valor         |   |
|      |                     | 1            | 16/08/2024          |            |            |     |     | 0,01          | - |
|      |                     |              |                     |            |            |     |     |               |   |

• Contabilidade: é possível adicionar lançamentos contábeis de duas formas:

Matriz Criciúma & (48) 3411-0600 Unidade Florianópolis & (48) 99168-2865 Unidade Caxias do Sul & (54) 99631-8810

| ervir com tecnologia é o q | eale®<br>ue nos impulsiona. | A                      | ( use                  | allsoftware               | /useall    | Ø us     | eall.com.br |
|----------------------------|-----------------------------|------------------------|------------------------|---------------------------|------------|----------|-------------|
|                            | Importação de conhec        | imento de transport    | e                      |                           |            | - :: ×   |             |
|                            | DACTE Identificação I       | Detalhes Doctos origem | Financeiro Contabilio  | dade                      |            |          |             |
|                            | D Novo C Atualiz            | ar lançamentos         |                        |                           |            |          |             |
|                            | Tipo de lançament           | Conta Conta co         | ontábil CDC            | Histórico                 | Débito     | Crédito  |             |
|                            |                             | See Record             | Case Trace             | Parks in pages - 1992.730 | 0,01       |          |             |
|                            |                             |                        | cardination (Parallel) |                           |            | 0,01     |             |
|                            |                             |                        |                        |                           |            |          |             |
|                            | Validar                     |                        |                        | ✓ Finalizar               | 🖨 Salvar 🗙 | Cancelar |             |

 Novo: para adicionar um lançamento contábil deve-se selecionar o Tipo de lançamento, a Conta contábil, informar um valor no campo Debitar ou Creditar, selecionar o Histórico padrão e preencher o campo Histórico.

| Lançamento con        | tábil                    | - 🗆 ×    |
|-----------------------|--------------------------|----------|
| Tipo de<br>lançamento |                          | ~        |
| Conta contábil        |                          | Q ~      |
| Debitar               | 0,00 Creditar 0,00       |          |
| Histórico padrão      |                          | Q ~      |
| Histórico             |                          |          |
|                       |                          |          |
|                       |                          |          |
|                       | Centro de custo 🗋 Salvar | × Fechar |

- Atualizar lançamentos: ao clicar neste botão, o sistema irá atualizar todos os lançamentos contábeis vinculados ao CT-e.
- Em lote: para realizar o lançamento de CT-e em lote, é necessário selecionar pelo menos dois arquivos XMLs e clicar no botão Lançar CT.

Matriz Criciúma & (48) 3411-0600 Unidade Florianópolis & (48) 99168-2865 Unidade Caxias do Sul & (54) 99631-8810

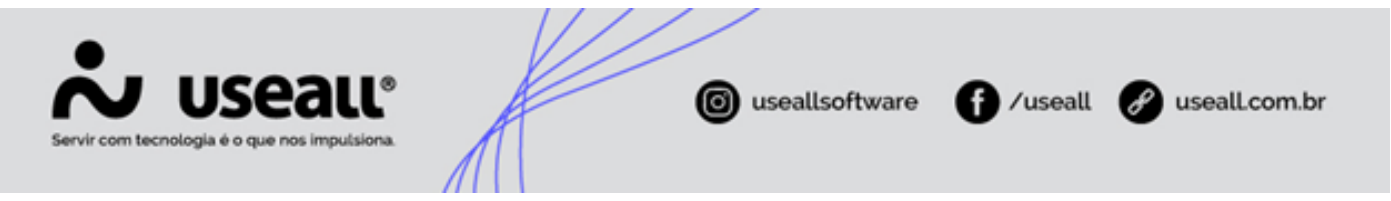

Ao clicar irá abrir a tela Alterar dados comercial/geral, onde será possível editar os campos Data de entrada, Transportadora, Tipo de entrada, Natureza financeira, Forma de pagamento, Cond. de pagto, Base de crédito, Natureza do frete e Observação.

Estas informações podem ser editadas de duas formas:

- Através dos campos possíveis de edição, onde ao lado de cada campo contém o ícone 
  , ao clicar irá
  aplicar a informação correspondente para todos os itens da grid;
- Ou alterando a informação na coluna da grid para cada arquivo XML.

| erar dados comer | rcial/geral |                                                                                                    |                 |              |                                         |                           |                     |             |             |                 | - :  |
|------------------|-------------|----------------------------------------------------------------------------------------------------|-----------------|--------------|-----------------------------------------|---------------------------|---------------------|-------------|-------------|-----------------|------|
| Data de entrada  |             |                                                                                                    |                 |              |                                         | Transportadora            |                     |             |             |                 | Q v  |
| Tipo de entrada  |             |                                                                                                    |                 |              | Q v 🗸                                   | Natureza financeira       |                     |             |             |                 | a v  |
| Forma de pagto   |             |                                                                                                    |                 |              | Q v 🗸                                   | Cond. de pagto            |                     |             |             |                 | Q v  |
| Base de crédito  |             |                                                                                                    |                 |              | Q ~ 🗸                                   | Natureza de frete         |                     |             |             |                 | Q v  |
| Obsevação        |             |                                                                                                    |                 |              |                                         |                           |                     |             |             |                 |      |
| Número           | Fmissão     | Transportadora                                                                                                    | Chave de acesso | Data entrada | Transportadora                          | Tipo de entrada           | Natureza financeira | Forma pagto | Cond. pagto | Rase de crédito | Nati |
| × 1292185        | 19/12/2023  | and the second second sec |                 | 01/02/2024   | ALL ALL ALL ALL ALL ALL ALL ALL ALL ALL | CTe s/ compras com crédit | Fretes              | Boleto      | Á Vista     |                 |      |
| × 154618         | 19/12/2023  |                                                                                                    |                 | 01/02/2024   |                                         | CTe s/ compras com crédit | Fretes              | Boleto      | 28 Dias     |                 |      |
|                  |             |                                                                                                    |                 |              |                                         |                           |                     |             |             |                 |      |
|                  |             |                                                                                                    |                 |              |                                         |                           |                     |             |             |                 |      |

#### 🛕 Importante

- Quando houver inconsistência nos XMLs importados, será enviado um e-mail informando qual XML não foi lançado e qual o motivo da inconsistência.
- O campo Natureza financeira deverá ser preenchido conforme a parametrização "Controla natureza financeira", disponível em Início > Parametrização > Tesouraria > Utiliza plano de natureza financeira. Caso não esteja configurado, não será exigido essa informação.

#### Exportar

Matriz Criciúma & (48) 3411-0600 Unidade Florianópolis & (48) 99168-2865 Unidade Caxias do Sul & (54) 99631-8810

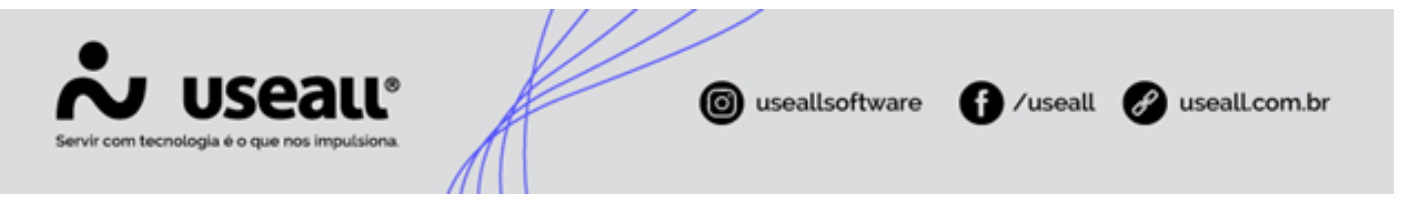

Se necessário, pode-se exportar os arquivos XMLs para o computador, para isto basta selecionar o item na *grid* e clicar no botão **Exportar**.

| *          | useall N2      |                 |                                   |                 | -                      | analasana ay        |                       |                    | ۹ : | : 🖉 :         | 1 🖻 | 6 |
|------------|----------------|-----------------|-----------------------------------|-----------------|------------------------|---------------------|-----------------------|--------------------|-----|---------------|-----|---|
| =          | Compras        | Importar XML do | · C                               |                 |                        |                     |                       |                    |     |               |     |   |
| ħ          | Importados Arc | uivados         |                                   |                 |                        |                     |                       |                    |     |               |     |   |
| <u> ~"</u> | ∧ Q.<br>Filial |                 |                                   | Transportaciona |                        |                     |                       |                    |     |               |     |   |
| ŵ          | Q Decemicar    | Importar Lanca  | CT Eventse Ma                     | is openet as    |                        |                     |                       |                    |     |               |     |   |
| &          |                | Número          | Data emissão                      | Data importação | Transportadora         | CNPJ transportadora | Destinatário (filial) | Chave de acesso    |     |               |     | _ |
| 냋          |                | 1398253         | 17/07/2024                        | 25/09/2024      | NTUR, ORDER THREETING. | 686308235235352-533 | MOOR ACTIVITIES 2.6   | 462467585462553853 |     | 1462/15077520 | 10  |   |
|            |                |                 |                                   |                 |                        |                     |                       |                    |     |               |     |   |
| \$         |                |                 |                                   |                 |                        |                     |                       |                    |     |               |     |   |
| ₩          |                |                 |                                   |                 |                        |                     |                       |                    |     |               |     |   |
|            |                |                 |                                   |                 |                        |                     |                       |                    |     |               |     |   |
|            |                |                 |                                   |                 |                        |                     |                       |                    |     |               |     |   |
|            |                |                 |                                   |                 |                        |                     |                       |                    |     |               |     |   |
|            |                |                 |                                   |                 |                        |                     |                       |                    |     |               |     |   |
|            |                |                 |                                   |                 |                        |                     |                       |                    |     |               |     |   |
|            |                |                 |                                   |                 |                        |                     |                       |                    |     |               |     |   |
|            |                |                 |                                   |                 |                        |                     |                       |                    |     |               |     |   |
|            |                |                 |                                   |                 |                        |                     |                       |                    |     |               |     |   |
|            |                |                 |                                   |                 |                        |                     |                       |                    |     |               |     |   |
|            |                |                 |                                   |                 |                        |                     |                       |                    |     |               |     |   |
|            |                | 1 de1   >       | $\gg + \mathbb{C}$ - Exibindo 1 - | 1de1 🐵 💁        |                        |                     |                       |                    |     |               |     |   |

#### Grid de informações

Na grid são apresentados os registros conforme os filtros selecionados.

Para cada registro é exibida a opção , onde deve-se selecionar esta opção para clicar nos botões Lançar CT, Exportar ou Mais opções.

Matriz Criciúma & (48) 3411-0600 Unidade Florianópolis & (48) 99168-2865 Unidade Caxias do Sul & (54) 99631-8810

| Servir com tecnologia é o que nos impulsion                                                                                                    | •                           | (i) useallsoftware                   | f /useall     | useall.com.br |
|----------------------------------------------------------------------------------------------------|-----------------------------|--------------------------------------|---------------|---------------|
| Useall N2     Compres Importar XML do C.     Importados     Arguinados     Fisia     Fisia     Temportador     Temportador                                   | Q ~)                        |                                      |               | ×             |
| C     Peoplex     Importar     Larver CL     Egrottar     Main oppider     U       Namero     Data missão     Data       S     1398233     17/07/2034     23 | ta importados 000<br>002224 | P transportadora Destinatário (Kial) | One de acesso |               |

#### Mais opções

O botão Mais opções tem as seguintes interações com os registros da grid:

- Arquivar: ao selecionar esta opção, o registro selecionado será movido para a aba Arquivados;
- **Remover**: ao selecionar esta opção, o registro selecionado será removido.

| ~          | useau N2                                             |     | -              |                       |                       |                 | ۹ 👪 | 📌 🖬 | P 😚 |
|------------|------------------------------------------------------|-----|----------------|-----------------------|-----------------------|-----------------|-----|-----|-----|
| =          | Compras Importar XIML do C                           |     |                |                       |                       |                 |     |     |     |
| #          | Importados Arquivados                                |     |                |                       |                       |                 |     |     |     |
| <u> ~"</u> | Filial Transportad                                   | ora |                |                       |                       |                 |     |     |     |
| ŵ          | Q. Pesquisar Importar Lançar CT Exportar Mais opções |     |                |                       |                       |                 |     |     |     |
| &          | Número Data emissão Arquivar                         | 0   | Transportadora | CNPJ transportadora   | Destinatário (filial) | Chave de acesso |     |     |     |
| <u>}</u>   | 1398253 17/07/2024 Remover                           |     |                | ARCHINE CALL RECE: DO |                       |                 |     |     |     |
|            |                                                      |     |                |                       |                       |                 |     |     |     |
| Ş          |                                                      |     |                |                       |                       |                 |     |     |     |
| ⊟          |                                                      |     |                |                       |                       |                 |     |     |     |
|            |                                                      |     |                |                       |                       |                 |     |     |     |
|            |                                                      |     |                |                       |                       |                 |     |     |     |
|            |                                                      |     |                |                       |                       |                 |     |     |     |
|            |                                                      |     |                |                       |                       |                 |     |     |     |
|            |                                                      |     |                |                       |                       |                 |     |     |     |
|            |                                                      |     |                |                       |                       |                 |     |     |     |
|            |                                                      |     |                |                       |                       |                 |     |     |     |
|            |                                                      |     |                |                       |                       |                 |     |     |     |
|            |                                                      |     |                |                       |                       |                 |     |     |     |
|            |                                                      |     |                |                       |                       |                 |     |     |     |
|            |                                                      |     |                |                       |                       |                 |     |     |     |
|            | ≪ <   Página 1 de1   > ≫   C Exibindo1-1de1 ⊕        | 00  |                |                       |                       |                 |     |     |     |

Matriz Criciúma & (48) 3411-0600 Unidade Florianópolis & (48) 99168-2865 Unidade Caxias do Sul & (54) 99631-8810

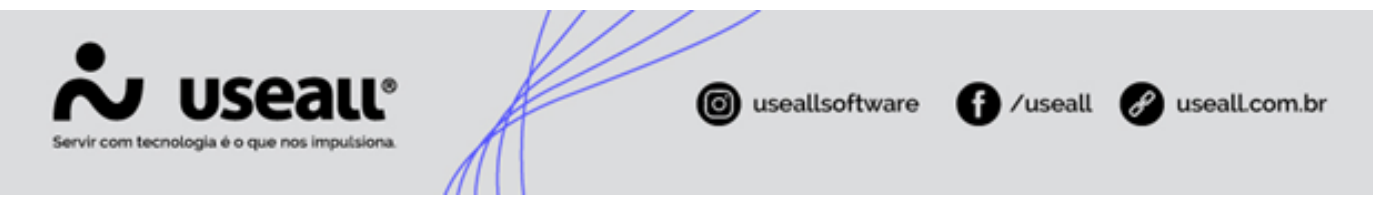

### Aba - Arquivados

Nesta aba serão exibidos os filtros e botão pesquisar, botão Exportar, grid de informações e o botão mais opções.

| ~          | ν useau nz                                                                                                  | ۹ | : | * • | P | 8   |
|------------|----------------------------------------------------------------------------------------------------|---|---|-----|---|-----|
| =          | Compres Importar XML do C                                                                                   |   |   |     |   |     |
| A          | Importados Arquirados                                                                                       |   |   |     |   |     |
| <u> ~7</u> |                                                                                                    |   |   |     |   |     |
| ŵ          | Filal VIII III VIIII VIIII VIIII VIIII VIIII VIIII                                                          |   |   |     |   |     |
| æ          | Chave de acesso                                                                                             |   |   |     |   |     |
| 坣          | Q, Pesquisar Exportar Mais opções 🗸                                                                         |   |   |     |   |     |
|            | Número Data emissão Data importação Transportadora CNPJ transportadora Destinatário (filal) Chave de acesso |   |   |     |   |     |
| \$         |                                                                                                    |   |   |     |   |     |
|            |                                                                                                    |   |   |     |   |     |
|            |                                                                                                    |   |   |     |   | - 1 |
|            |                                                                                                    |   |   |     |   |     |
|            |                                                                                                    |   |   |     |   |     |
|            |                                                                                                    |   |   |     |   |     |
|            |                                                                                                    |   |   |     |   |     |
|            |                                                                                                    |   |   |     |   |     |
|            |                                                                                                    |   |   |     |   | - 1 |
|            |                                                                                                    |   |   |     |   | - 1 |
|            |                                                                                                    |   |   |     |   |     |
|            |                                                                                                    |   |   |     |   |     |
|            | < <   Rigna 👔 de 0   > >>   C Nenhum registro para exibir 💮 🗣                                               |   |   |     |   |     |

#### Filtros e botão pesquisar

Nesta aba os filtros disponíveis são:

- Data: pode-se escolher se a consulta será por data de Emissão ou data Entrada, sendo informado o período necessário;
- Filial: deve-se selecionar pelo menos uma filial;
- Emitente: pode-se selecionar apenas um emitente por vez, não sendo obrigatório;
- Chave de acesso: pode-se informar apenas uma chave de acesso do XML por vez;
- Número: pode-se informar apenas um número por vez, referente ao XML.

Após aplicado os filtros, pode-se clicar no botão **Pesquisar** para apresentar as informações na grid.

Matriz Criciúma & (48) 3411-0600 Unidade Florianópolis & (48) 99168-2865 Unidade Caxias do Sul & (54) 99631-8810

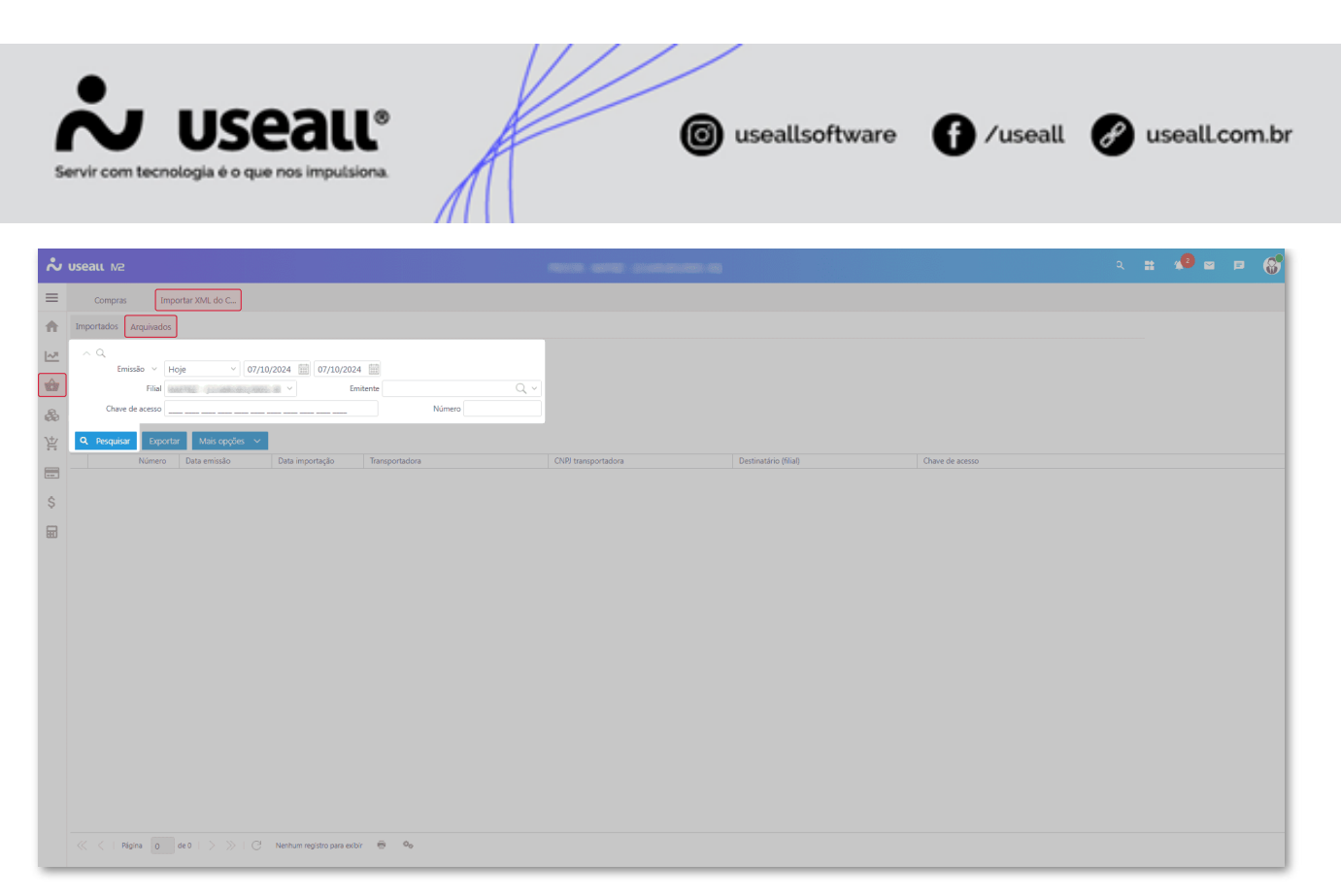

#### Exportar

Se necessário pode-se exportar os arquivos XMLs para o computador, para isto basta selecionar o item na *grid* e clicar no botão **Exportar**.

| Nuseau M2                                                                                                    |                     |                       |                 | 0 🖬 | P 😚 |
|----------------------------------------------------------------------------------------------------|---------------------|-----------------------|-----------------|-----|-----|
| E Compras Importar XML do C                                                                                                    |                     |                       |                 |     |     |
| Importados Arquivados                                                                                                    |                     |                       |                 |     |     |
| A Q                                                                                                    |                     |                       |                 |     |     |
| Filal Control Control |                     |                       |                 |     |     |
| Chave de acesso Chave de acesso Número                                                                                                    |                     |                       |                 |     |     |
| V Resquisar Exportar Mais opções V                                                                                                    |                     |                       |                 |     |     |
| Número Data emissão Data importação Transportadora                                                                                                    | CNPJ transportadora | Destinatário (filial) | Chave de acesso |     |     |
| \$ Q 1296895 02/01/2024 03/01/2024                                                                                                    | #####EEE#EEE#       | MODER ALPENNONE S.A.  |                 |     |     |
|                                                                                                    |                     |                       |                 |     |     |
|                                                                                                    |                     |                       |                 |     |     |
|                                                                                                    |                     |                       |                 |     |     |
|                                                                                                    |                     |                       |                 |     |     |
|                                                                                                    |                     |                       |                 |     |     |
|                                                                                                    |                     |                       |                 |     |     |
|                                                                                                    |                     |                       |                 |     |     |
|                                                                                                    |                     |                       |                 |     |     |
|                                                                                                    |                     |                       |                 |     |     |
|                                                                                                    |                     |                       |                 |     |     |
|                                                                                                    |                     |                       |                 |     |     |
| ≪ <   Página 1 de1   > ≫   C Exbindo1-1de1 ⊕ ©o                                                                                                    |                     |                       |                 |     |     |
|                                                                                                    |                     |                       |                 |     |     |

Grid de informações

Matriz Criciúma & (48) 3411-0600 Unidade Florianópolis

Unidade Caxias do Sul & (54) 99631-8810

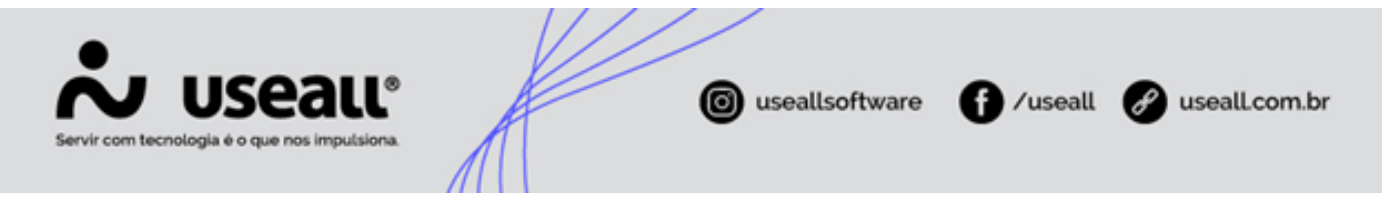

Na grid são apresentados os registros conforme os filtros selecionados.

Para cada registro é exibida a opção Q, ao clicar a tela Importação de conhecimento de transporte será exibida, permitindo apenas a visualização das informações.

Para utilização dos botões Exportar e Mais opções deve-se selecionar um registro da grid.

| ~   | useau  |                       |                 |                      |                |                             |                                           |                                                                        | 4 <sup>2</sup> |  | 8        |
|-----|--------|-----------------------|-----------------|----------------------|----------------|-----------------------------|-------------------------------------------|------------------------------------------------------------------------|----------------|--|----------|
| =   | C      | Compras Impo          | rtar XML do C   |                      |                |                             |                                           |                                                                        |                |  |          |
| ♠   | Import | tados Arquivados      |                 |                      |                |                             |                                           |                                                                        |                |  |          |
| ~7  |        |                       |                 |                      |                |                             |                                           |                                                                        |                |  |          |
| _   |        | Emissão 🗸 Est         | e ano \vee 🛛 0: | 1/01/2024 🛗 31/12/20 | 224            |                             |                                           |                                                                        |                |  |          |
| _   |        | Filial Sta            |                 |                      | Emitente       |                             |                                           |                                                                        |                |  |          |
| 55  |        | chare de acesso       |                 |                      |                |                             |                                           |                                                                        |                |  |          |
| \±∕ | Q P    | Pesquisar Exportar    | Mais opções     | <b>~</b>             |                |                             |                                           |                                                                        |                |  |          |
|     |        | Número                | Data emissão    | Data importação      | Transportadora | CNPJ transportadora         | Destinatário (filial)                     | Chave de acesso                                                        |                |  |          |
|     | 🗆 Data | a de entrada: 01/2024 |                 |                      |                |                             |                                           |                                                                        |                |  | <u>^</u> |
| ~   | Q      | 1296895               | 02/01/2024      | 03/01/2024           |                | (86)886(20)-989(2-98)       | PRODUCT AN INVALUE OF CAR.                | 62.2461.056482.71.0611.2317767560.25688591.07722248770                 |                |  |          |
| 2   | Q,     | 1296896               | 02/01/2024      | 03/01/2024           |                | (80)848(271)78711-10        | INVESTIGATION AND INCOME.                 | 612.001080.000111111177070001108080000000                              |                |  |          |
|     | Q,     | 1296897               | 02/01/2024      | 03/01/2024           |                | (80)846(211)788112 (8)      | INVESTIGATION AND INCOME.                 | 0120803000000000000000000000000000000000                               |                |  |          |
| 880 | Q,     | 1296899               | 02/01/2024      | 03/01/2024           |                | (80)880(23)(80)12-30)       | INNER CELLUI PERMANANAN AND TANA          | 6(2.001)(00000221)(01122377005001)(0000005)(77)(2.58079)               |                |  |          |
|     | Q,     | 2782                  | 02/01/2024      | 05/01/2024           |                | 15,000,085,0880,080         | HIRDOCK - ALCOMAGNES - LAN                | #43.4863333270.483540003887770033000003770232198833379848              |                |  |          |
|     | Q,     | 2792                  | 02/01/2024      | 05/01/2024           |                | 12, 20, 345, 365, 300, 400  | HEROTER AN POWER AND STORE                | 643-5681333-205-56350-00003-0003-2003335133333-20056689                |                |  |          |
|     | Q,     | 2791                  | 02/01/2024      | 05/01/2024           |                | 15,200,245,0000,000         | 1990-0-20 - al. 10 Million (al. 10.00     | 62240113275467500010877701200000377510800029657                        |                |  |          |
|     | Q,     | 2799                  | 02/01/2024      | 05/01/2024           |                | 10.000.000.0000.000         | HIRD COLORAD REVISED AND TO AN            | 6(1.48) 11 ; 25 ALTON1 (877 701) 00002 / 781 (8-6/0004)                |                |  |          |
|     | Q,     | 2796                  | 02/01/2024      | 05/01/2024           |                | 15,000,085,0000,000         | 1990-0-107 - day 10-564-64 - 10-10-10-10- | 683-681333306645500038877903300000379863790043881                      |                |  |          |
|     | Q,     | 2798                  | 02/01/2024      | 05/01/2024           |                | 12, 20, 245, 265, 2001, 481 | HIRD CONTRACTOR CONTRACTOR                | \$62,481111,205,48150001,08777001,000001,77851,07788648307             |                |  |          |
|     | Q,     | 2800                  | 02/01/2024      | 05/01/2024           |                | 15,000,085,0000,000         | 1990-0-201 - day 10-56444, 1451 - 12-50   | \$2.2481;12,25.483500(1857590);0000;300(122,689888);                   |                |  |          |
|     | Q,     | 2797                  | 02/01/2024      | 05/01/2024           |                | 15,000,000,000,000          | HIRDOCTO AL PENNAL AL COM                 | \$63.481313275.485500138757033000037797338553.48984                    |                |  |          |
|     | Q,     | 2779                  | 02/01/2024      | 05/01/2024           |                | 15,000,085,0880,080         | HIGH COLD AND TO MAKE MET TO A            | \$1,2481;11;22;45;45;000;3817;70(1)0000;7775;382;00064;                |                |  |          |
|     | Q,     | 2787                  | 02/01/2024      | 05/01/2024           |                | 12,000,08500000,000         | HIRDOCTOR AND PERMANENTAL CONTRACTORS     | \$4.1-\$811111_00-\$4.1-\$00013817-7001200000277071_068-\$848846       |                |  |          |
|     | Q,     | 2795                  | 02/01/2024      | 05/01/2024           |                | 15,293,085,0880,880         | HINGS COLUMN TO SAME SHE TO A             | 682,4893,232,205,483,550003,4893,57003,5000003,77933,22,4653,4853      |                |  |          |
|     | Q,     | 2788                  | 02/01/2024      | 05/01/2024           |                | 10,000,000,0000,000         | HERODOXI AN POMAGONE 12.0                 | \$4.2.0811112-20-0410-0001087770110000027786100776122255               |                |  |          |
|     | Q,     | 2790                  | 02/01/2024      | 05/01/2024           |                | 15,293,085,0800,080         | HIGH ST. B. HUMAN ST. LAN                 | 683,6863,233,005,685,556663,6857,7663,2666663,77863,6853,2,9867,73     |                |  |          |
|     | Q,     | 2793                  | 02/01/2024      | 05/01/2024           |                | 10,000,000,0000,000         | HIRDOCEP, day PERMAN, day 19,00           | \$2.58111122548550001387770012000027701154628877702                    |                |  |          |
|     | Q,     | 2783                  | 02/01/2024      | 05/01/2024           |                | 15,000,085,0000,000         | 1990-0-101 - day 10-564-642 - 10-10-00    | 64.2.4813.2.1.205.44.1.54001.0817.70032.00000327.7013.2.7.9844.427.700 |                |  |          |
|     | Q,     | 2786                  | 02/01/2024      | 05/01/2024           |                | 10.000.00500000.000         | 1980-0-101-00-171-00460-001-1-0-01        | 6(2481)3(25481000138777011000037785391082881                           |                |  |          |
|     | Q,     | 2789                  | 02/01/2024      | 05/01/2024           |                | 15,,255,045,08803,989       | 1990-0-201 - ap. 10-3944a (ap. 1-2, 4)    | 682-681232, Rojan Talent (1817-7612, 60000), 7985-52-660666, 71        |                |  |          |
|     | Q,     | 2785                  | 02/01/2024      | 05/01/2024           |                | 10.000.000.00000.000        | HIRDOCED - BUTCHMAD (BD) 12-10            | 652491152754670001387770120000377952777644677                          |                |  |          |
|     | Q,     | 2802                  | 02/01/2024      | 05/01/2024           |                | 15,,255,045,0880,089        | 1990-0-200 - ap. 7570-0446-1427 (1)-10-   | 6(1481)11(75)6450000007570000000000116615585                           |                |  |          |
|     | 0      | 1001                  | 02/01/2024      | 05/01/2024           |                | The same of the same same   |                                           |                                                                        |                |  | -        |

#### Mais opções

O botão Mais opções tem as seguintes interações com os registros da grid:

- Rastrear conhecimento: ao selecionar esta opção, será redirecionado para tela Conhecimento de transporte apresentando a informações conforme o registro selecionado;
- Reverter arquivamento: ao selecionar esta opção, o registro selecionado retornará para a aba Importados.

#### 📐 Importante

Somente registros que não possuírem conhecimento lançado poderão ser desarquivados.

Matriz Criciúma & (48) 3411-0600 Unidade Florianópolis & (48) 99168-2865 Unidade Caxias do Sul & (54) 99631-8810

| Servir com tecnología é o que nos imputsiona. | ( useallsoftware | f /useall | 🔗 useall.com.br |
|-----------------------------------------------|------------------|-----------|-----------------|
|                                               |                  |           |                 |
| log usean NZ                                  |                  |           | ર 🖿 🧐 🖬 🖻 😚     |
| Compras Importar XML do C                     |                  |           |                 |
| fmportados Arquivados                         |                  |           |                 |
|                                               |                  |           |                 |
| Filal Emitente                                |                  |           |                 |
| Chave de acesso                               | Número           |           |                 |
| V Pesquisar Exportar Mais opções V            |                  |           |                 |

Acesse a área de vídeos e confira os tutoriais!!

Voltar ao topo

\$

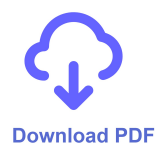

Matriz Criciúma & (48) 3411-0600 Unidade Florianópolis & (48) 99168-2865 Unidade Caxias do Sul & (54) 99631-8810